## Как подключиться к уроку в ZOOM с компьютера

 За 5-10 минут до начала урока перейдите по ссылке преподавателя из расписания в электронном дневнике.
Откроется такая страница:

|      | 161862737?status=success<br>πε Μ Gmail Ο YouTube III Kasπ⊨                                                                | ☆            | 1 🖷 🖉 🗠 | K 🔒 |
|------|----------------------------------------------------------------------------------------------------|--------------|---------|-----|
| zoom | n                                                                                                    | оддержка Рус | ский 👻  | ĺ   |
|      | Запуск                                                                                                    |              |         |     |
|      | Нажмите Открыть Zoom Meetings при появлении диалогового окна системы.                                                     |              |         |     |
|      | Если в браузере не отображаются подсказки, нажмите здесь, чтобы запустить конференцию, или<br>загрузите и запустите Zoom. |              | 🕐 Помо  | щь  |

3. Нажимаете открыть приложение Zoom. Если не появляется окно Открыть приложение,

нажимаете тогда внизу страницы нажмите здесь.

4. Вводите пароль преподавателя. Списки паролей вы получите от классного руководителя

5. Подключаетесь к уроку и дожидаетесь пока преподаватель подтвердит ваше присутствие.

## Как подключиться к уроку в ZOOM со смартфона

1. Открываете ссылку преподавателя из расписания

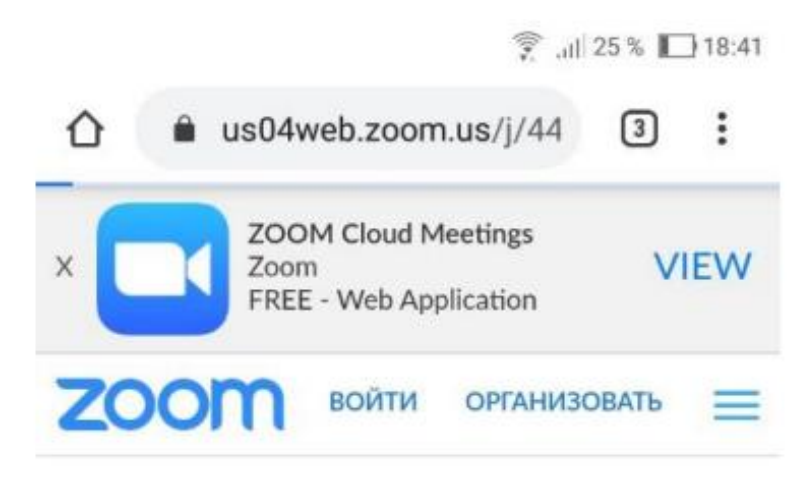

Ваша конференция начнется через несколько секунд...

2. Открывается такая страница:

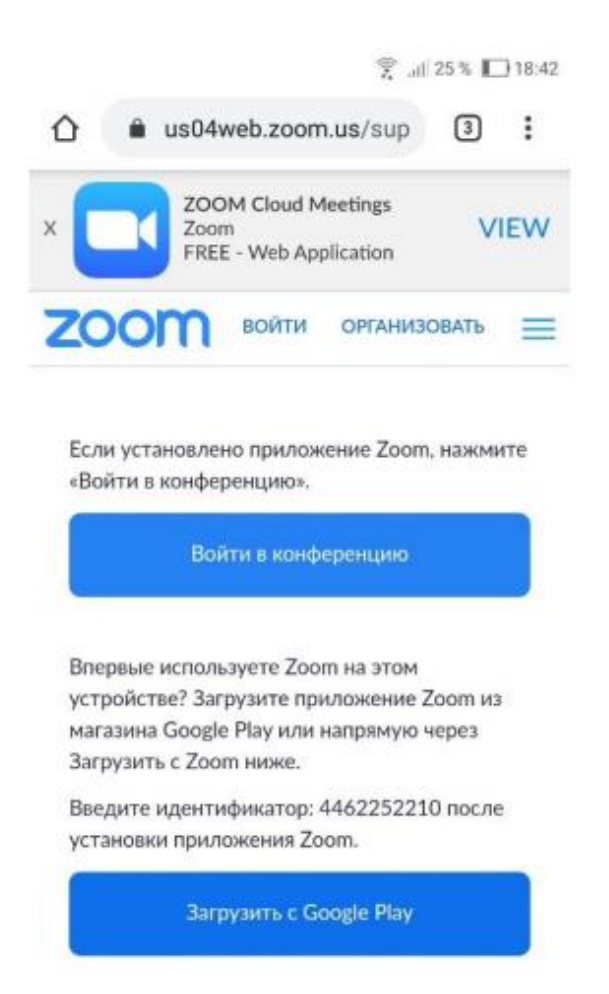

- 3. Нажимаете загрузить с Google Play. Приложение Zoom бесплатное!
- 4. Устанавливате приложение и нажимаете Открыть.

## 5. Нажимаете Войти в конференцию

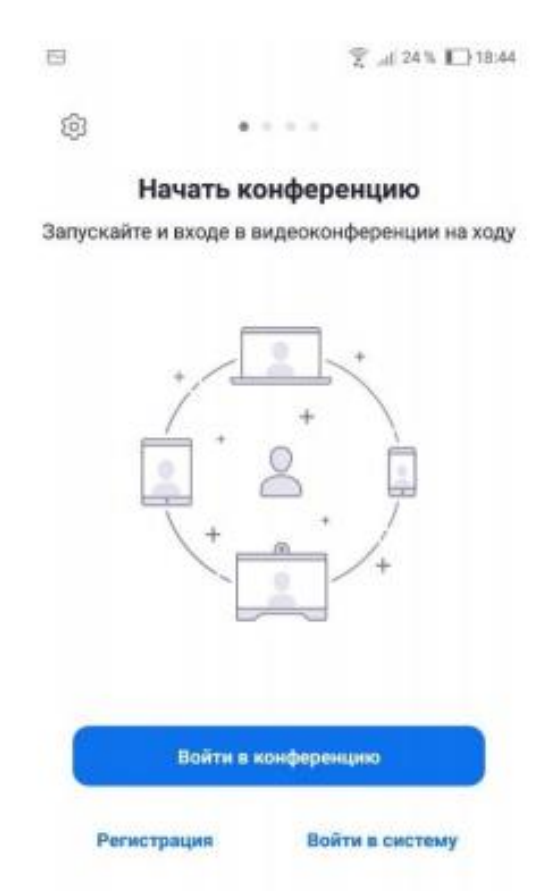

6. Вводите идентификатор преподавателя, указанный в расписании и нажимаете

7. Вводите пароль преподавателя. Списки паролей вы получите от классного руководителя.

8. Подключаетесь к уроку и дожидаетесь пока преподаватель подтвердит ваше присутствие